## Download IIF File (Revenue) - QuickBooks Desktop Export

Last Modified on 11/03/2020 12:34 am EST

The <u>IIF file</u> contains one journal entry for each day in the *Date Paid From* and *Date Paid Through* as defined when generating the file. The debits in the entry are the monies you have taken in and the credits are the revenue accounts associated with those payments.

- 1. Point to Tools and select QuickBooks Desktop Export.
- 2. Select the desired Location(s) or leave blank to include all.
- 3. Enter the range of dates to export in the Date Paid From and Date Paid Through fields.
- 4. Show Refunds is defaulted to Yes. Change this to No if you do not want refunds included.
- 5. Click **Download IIF File**. Note: This button will be grayed out if you have not given everyCategory 1 a corresponding QuickBooks account. Click the link in the warning to Assign/Edit QuickBooks Accounts.

Click **Revenue Snapshot** from the left menu to generate a report showing the daily summary of revenue by payment method and Category 1. This can also be used as a source to manually enter a journal entry into your QuickBooks if you opt not to use the IIF export/import or if you are using the online version of QuickBooks and need to break out taxes.

|            |          | Reve                          | nue Snapshot            |          |           |         |
|------------|----------|-------------------------------|-------------------------|----------|-----------|---------|
|            |          | Date From: 6/27/20            | 16 Date Thru: 6/27/2016 |          |           |         |
| Date       | Location |                               |                         |          |           |         |
|            |          | Payment Method                |                         |          |           | Amount  |
| 06/27/2016 | Main     | Cash                          |                         |          |           | 225.00  |
|            |          | Daily Payment Method Subtotal |                         |          | 225.00    |         |
|            |          | Category                      | Туре                    | Pmt Mthd | Amount    | Amount  |
| 06/27/2016 | Main     | Merchandise                   | Merchandise Fee         | Cash     | -65.00    |         |
| 06/27/2016 | Main     | Merchandise                   |                         |          | Subtotal: | -65.00  |
| 06/27/2016 | Main     | Recreational Gymnastics       | Tuition Fee             | Cash     | -125.00   |         |
| 06/27/2016 | Main     | Recreational Gymnastics       |                         |          | Subtotal: | -125.00 |
| 06/27/2016 | Main     | Registration Fees             | Other Fees              | Cash     | -35.00    |         |
| 06/27/2016 | Main     | Registration Fees             |                         |          | Subtotal: | -35.00  |
|            |          |                               | Daily Category Subtotal |          |           | -225.00 |
|            |          |                               | Report Subtotal         |          |           | 225.00  |
|            |          |                               |                         |          |           |         |
|            |          |                               | Report T                | otal     |           | 225.00  |